#### Ηλεκτρονική Υποβολή Μηχανογραφικού Δελτίου ΓΕΛ και ΕΠΑΛ 2014

## Α1. Διαδικασία υποβολής Μηχανογραφικού Δελτίου (Μ.Δ.)

Οι υποψήφιοι που ενδιαφέρονται να υποβάλουν Μηχανογραφικό Δελτίο θα απευθυνθούν στο Λύκειό τους από την Τετάρτη 18 Ιουνίου και μετά για να αποκτήσουν προσωπικό κωδικό ασφαλείας (password). Στη συνέχεια και μετά τις 24 Ιουνίου θα μπορούν να επισκέπτονται την ηλεκτρονική διεύθυνση <u>http://exams.it.minedu.gov.gr</u> και να υποβάλλουν το Μ.Δ. σε συγκεκριμένη προθεσμία: αρχικά κάνοντας κάποιες προσωρινές προτιμήσεις (Προσωρινή Αποθήκευση) και τελικά την οριστική υποβολή (Οριστικοποίηση) μετά την ανακοίνωση των βαθμών των ΓΕΛ ή των ΕΠΑΛ αντίστοιχα. Μέσα στην προθεσμία, εφόσον κάποιος υποψήφιος μετανιώσει και θέλει να τροποποιήσει το Μ.Δ., απευθύνεται στο Λύκειό του, ακυρώνεται το ήδη οριστικοποιημένο Μ.Δ. και υποβάλλει εκ νέου Μ.Δ. (βλ. παρ. Δ2).

## Α2. Προθεσμία υποβολής Μηχανογραφικού Δελτίου

Από την Τρίτη 24-6-2014 ως και τη Δευτέρα 14-7-2014, οι υποψήφιοι ΓΕΛ και ΕΠΑΛ μπορούν να επισκέπτονται την ηλεκτρονική διεύθυνση http://exams.it.minedu.gov.gr και να υποβάλλουν ηλεκτρονικά το Μηχανογραφικό Δελτίο (Μ.Δ.). Υπενθυμίζεται ότι η προθεσμία είναι αποκλειστική και μετά την παρέλευσή της κανένας υποψήφιος δεν θα μπορεί να οριστικοποιήσει το Μ.Δ. Από τις 24-6-2014 οι υποψήφιοι θα μπορούν να κάνουν μόνο πρόχειρο Μ.Δ. (Προσωρινή Αποθήκευση) και μετά την ανακοίνωση των βαθμών των ΓΕΛ ή των ΕΠΑΛ αντίστοιχα, θα μπορούν να κάνουν την τελική Οριστικοποίηση του Μ.Δ.

# Α3. Στάδια υποβολής Μηχανογραφικού Δελτίου

Με τον προσωπικό κωδικό ασφαλείας (password) και τον 8ψήφιο κωδικό εξετάσεων, οι υποψήφιοι μπορούν να επισκέπτονται την ηλεκτρονική διεύθυνση http://exams.it.minedu.gov.gr. Εκεί μπορούν να βρουν τον αριθμό εισακτέων, βάσεις παλιότερων ετών, συχνές ερωτήσεις, το έντυπο Μ.Δ. με τις οδηγίες του και φυσικά το ηλεκτρονικό Μ.Δ. Με την είσοδο στο ηλεκτρονικό Μ.Δ., βλέπουν προσυμπληρωμένα τα στοιχεία τους και στη συνέχεια τα τμήματα, ταξινομημένα ανά πεδίο (για τους υποψηφίους ΓΕΛ και ΕΠΑΛ-Β΄) ή ανά τομέα (για τους υποψηφίους ΕΠΑΛ-Α΄). Αφού κάνουν μια πρώτη επιλογή με κάποιες προτιμήσεις, αρχικά πρέπει να επιλέξουν Προσωρινή Αποθήκευση. Αυτή τη διαδικασία της Προσωρινής Αποθήκευσης μπορούν να την κάνουν όσες φορές θέλουν, μέχρι να νιώσουν έτοιμοι. Στην τελική τους επίσκεψη, θα περάσουν πάλι όλα τα πρώτα

#### Ηλεκτρονική Υποβολή Μηχανογραφικού Δελτίου ΓΕΛ και ΕΠΑΛ 2014

Συντάχθηκε απο τον/την Διαχειριστής Ιστότοπου Πέμπτη, 19 Ιούνιος 2014 07:51 - Τελευταία Ενημέρωση Τετάρτη, 08 Οκτώβριος 2014 21:21

βήματα, αν θέλουν θα αλλάξουν πάλι κάποιες προτιμήσεις τους και θα φτάσουν στο τελικό βήμα της Οριστικοποίησης, μετά την ανακοίνωση των βαθμών. Μετά την Οριστικοποίηση, που πρέπει να γίνει μέσα στην προθεσμία, οι υποψήφιοι δεν μπορούν να αλλάξουν το Μ.Δ. (πλην εξαίρεσης παρ. Δ2) Με την Οριστικοποίηση, το Μ.Δ. αποκτά πλέον αριθμό πρωτοκόλλου (πάνω δεξιά στη σελίδα) και πρέπει αυτό το οριστικοποιημένο Μ.Δ. να το εκτυπώσουν ή/και να το αποθηκεύσουν στον υπολογιστή τους. Σε όλες τις ανωτέρω διαδικασίες, η ηλεκτρονική εφαρμογή με ένα φιλικό στο χρήστη περιβάλλον, δίνει συνέχεια οδηγίες για τα βήματα του υποψηφίου. Για τη διαδικασία και την υποβολή του Μ.Δ., οι εκπαιδευτικοί των Λυκείων θα παρέχουν υποστήριξη στους υποψηφίους και θα διατίθεται κάποιος υπολογιστής του σχολείου, αν αυτό ζητηθεί.

Για να δείτε όλη την εγκύκλιο κάντε κλικ εδώ: <u>Ηλεκτρονική Υποβολή Μηχανογραφικού</u> Δελτίου (Μ.Δ.) ΓΕΛ και ΕΠΑΛ